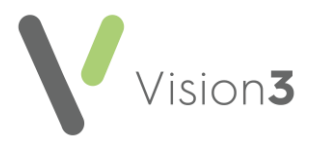

# Vision 3 Release DLM 860

## **Summary of Changes**

Vision 3 release DLM 860 contains the following features and improvements:

Note - This Vision 3 DLM 860 release may enable new and/or updated content in other Cegedim Healthcare Solutions applications that you are using. Please remember to check the What's New or Release Guide for any other applications you use, see <u>https://help.cegedim-healthcare.co.uk/Cegedim Primary Care Solutions/Content/Ho</u> me.htm for easy access to all our Help Centres.

### All Countries

#### **Consultation Manager**

 Age-related Prescribing Precautions - When prescribing for patients under one month old, age-related prescribing precautions do not display. To remind you to check for precautions elsewhere a new message displays in the comments section of the Drug Check Results screen mirroring the warning that displays in the top half:

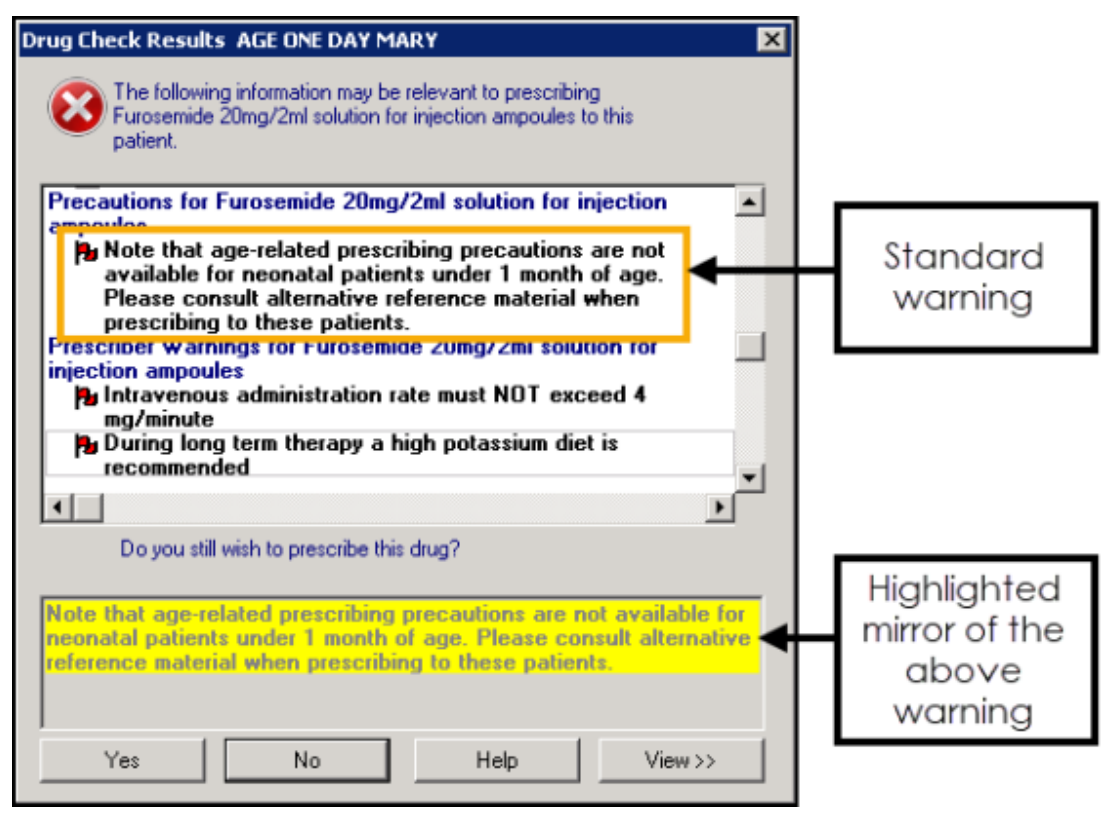

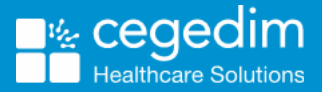

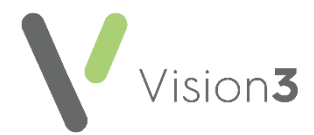

- Immunisations:
  - SmallPox The existing clinical term for the stage one Smallpox vaccination is updated to Local code 6590.00 Administration of first dose of smallpox vaccine.
  - **Covid** All age, predefined interval and **Next Stage** values are removed for all Covid vaccinations at all stages.

#### **Consultation Manager**

Organisations - The issue where the preferred pharmacy was not printing on the prescription if any part of the pharmacy name was over 13 characters is now resolved. Please note, an address for the pharmacy, including a Town, must be set up in Control Panel - File Maintenance - Organisation for the preferred pharmacy to print on the prescription.

### **England, Wales and Northern Ireland**

#### **Consultation Manager**

• Creating an Acute prescription from a Repeat - The Floating Drop Target is updated to recognise the type of prescription issue you are

dropping on to **Prescription** *Line*. You can now drag and drop the following:

- **Repeat issue**, to create a one off acute prescription retaining the same details as the repeat issue you are copying, or
- Acute issue, to create a repeat master retaining the same details as the repeat issue you are copying:

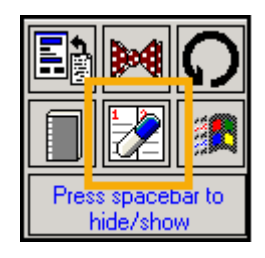

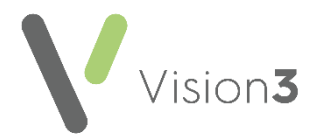

## **England and Wales**

**Primary Care Registration Management (PCRM)** aspects of **Vision 3** are updated for England and Wales. This has the following impact:

#### Registration

• **GP Notes** - When you register a new patient, the **GP Notes** section now has a list to select from, or you can enter free text:

| Registration - Ger                                                                                               | neral l                                |
|----------------------------------------------------------------------------------------------------|----------------------------------------|
| Pre-Registration detail                                                                                          | Acceptance type - TRANSFER-IN          |
| GP Notes:                                                                                                    | PROOF OF IDENTIFICATION / ADDRESS SEEN |
| or enter free text:                                                                                              | PROOF OF IDENTIFICATION / ADDRESS SEEN |
| Place of birth:                                                                                                  | REGISTRATION UNDER OUT OF AREA SCHEME  |
| Previous Address*:                                                                                               | <b>T</b>                               |
| Clear                                                                                                    |                                        |
|                                                                                                    |                                        |
|                                                                                                    |                                        |
|                                                                                                    |                                        |
| Previous GP name*                                                                                                |                                        |
| Previous Agencur                                                                                                 | No selection                           |
| Thereas Ageney.                                                                                                  |                                        |
|                                                                                                    | OK                                     |
|                                                                                                    | Select from GP Notes or enter          |
|                                                                                                    | comments in <b>or enter free text</b>  |
| 🔝 Registration - Ge                                                                                              | neral                                  |
| Pre-Registration detail                                                                                          | Acceptance type - TRANSFER-IN          |
| CD Materi                                                                                                    |                                        |
| uP Notes:                                                                                                    | REGISTRATION UNDER UUT OF AREA SCHEME  |
| or enter free text:                                                                                              |                                        |
| or enter free text:<br>Place of birth:                                                                           |                                        |
| or enter free text:<br>Place of birth:<br>Previous Address*:                                                     |                                        |
| or enter free text:<br>Place of birth:<br>Previous Address*:<br>Clear                                            |                                        |
| or enter free text:<br>Place of birth:<br>Previous Address*:<br>Clear                                            |                                        |
| or enter free text:<br>Place of birth:<br>Previous Address*:<br>Clear                                            |                                        |
| or enter free text:<br>Place of birth:<br>Previous Address*:<br>Clear                                            |                                        |
| or enter free text:<br>Place of birth:<br>Previous Address*:<br>Clear                                            |                                        |
| or enter free text:<br>Place of birth:<br>Previous Address*:<br>Clear<br>Previous GP name*:<br>Previous Address* |                                        |
| or enter free text:<br>Place of birth:<br>Previous Address*:<br>Clear<br>Previous GP name*:<br>Previous Agency:  | TESTING       No selection             |

- **Previous Agency** The following options are now available for selection from the **Previous Agency** list:
  - England
  - Wales
  - Isle of Man
  - Scotland
  - Northern Ireland
  - Ministry of Justice
  - Defence Services

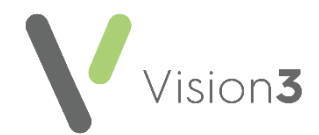

 Amendments Reason - When you update a patient name or address the Amendment Reason now has a list to select from, or enter comments in or enter free text:

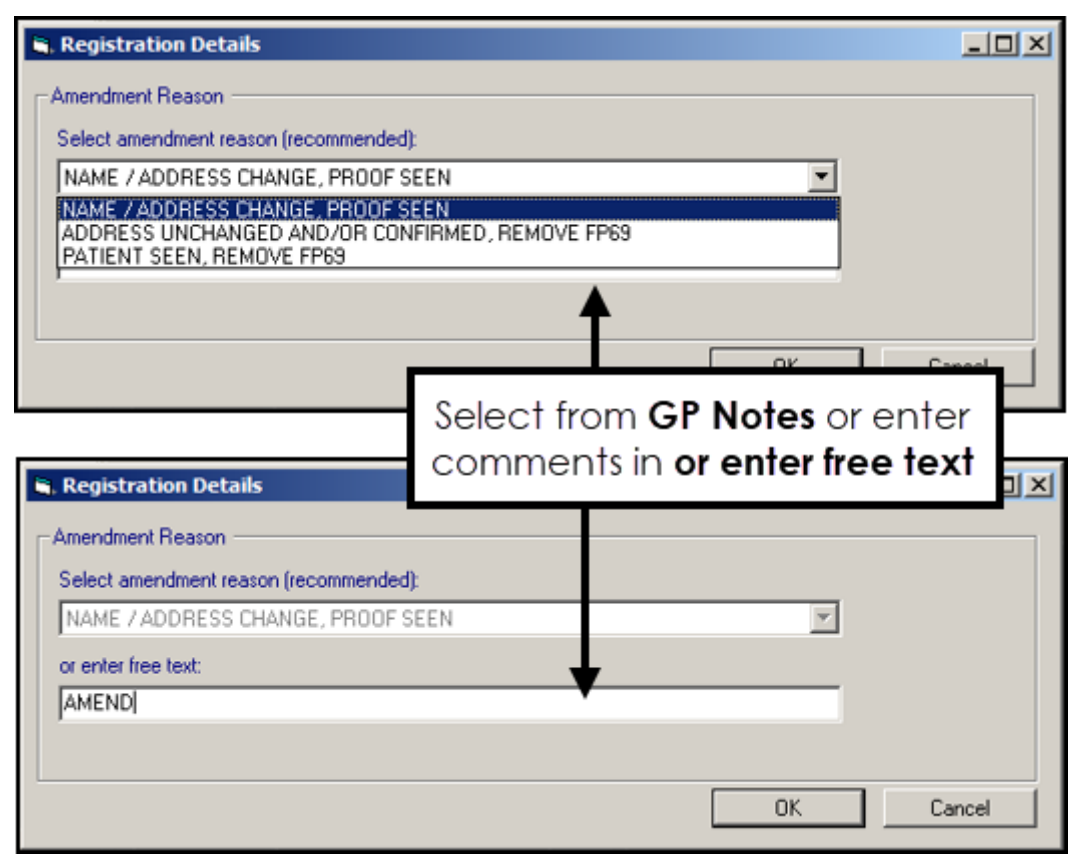

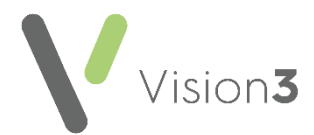

#### **Registration Links**

- Quarterly Archive You no longer receive a request to run a Quarterly Archive.
- Deductions When you are processing a deduction from Registration Links, you can select from the available list, or enter comments in or enter free text:

| Removal Reason                                                                                                    |                                                                                                    |
|----------------------------------------------------------------------------------------------------|----------------------------------------------------------------------------------------------------|
|                                                                                                    |                                                                                                    |
| Select removal reason (recommended):                                                                                                    |                                                                                                    |
| GONE AWAY / ADDRESS UNKNOWN - 6 MONTH                                                                                                    | •                                                                                                    |
| GONE AWAY / ADDRESS UNKNOWN - 6 MONTH<br>GHOST PATIENT - PATIENT NEVER SEEN<br>MOVED OUT OF PRACTICE AREA<br>LEFT EDUCATIONAL ESTABLISHMENT<br>OUT OF AREA SCHEME<br>LEFT THE COUNTRY |                                                                                                    |
| Select from Select removal<br>reason or enter comments in<br>or enter free text                                                                                                    | Cancel                                                                                                    |
| Select removal reason (recommended):                                                                                                    |                                                                                                    |
| GONE AWAY / ADDRESS UNKNOWN - 6 MONT                                                                                                    | -                                                                                                    |
|                                                                                                    |                                                                                                    |
| or enter nee text.                                                                                                    | and the second second se |

#### **Control Panel**

- **Residential Institutes (RI)** The **Identifier Value** for all RIs must now be updated to:
  - **V0** for Nursing/Residential Care Homes.
  - YO for Students.

This change must be done manually at your earliest convenience.

To make the change:

1. From **Control Panel**, select **File Maintenance** - **Organisation** and highlight one of your RIs.

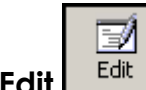

- 2. Select Edit
- 3. Select the **Identifiers** tab.
- 4. Update the **Identifier Value** to either **V0** or **Y0** depending on the RI type.
- 5. Select **OK** to save.

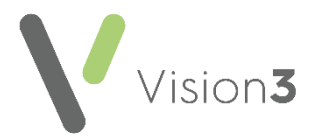

## **England Only**

• Clinical Practice Research Datalink (CPRD) - Where a patient has chosen to not share their confidential information for research and planning purposes via the National Data Opt-out Service, their data is no longer included in a CRPD data collection.

See <u>National Data Opt-out Service</u> in the **Search and Reports** Help Centre for further details.

### **Scotland Only**

#### **Consultation Manager**

• Chronic Medication Service (CMS) Therapy Reorder form - When you issue a CMS prescription, the Reorder form now prints by default.

**Training Tip** - To stop this from printing, in **Prescription Manager** you must remember to remove the tick from **Print Reorder Form**, see <u>Prescription Manager Functions</u> in the **Consultation Manager Help Centre** for details.

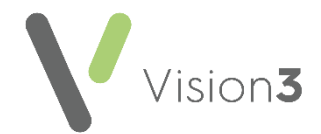

- Instalment Prescribing You can now print a Medication Schedule for a patient on an instalment plan.
  - 1. From **Consultation Manager**, with the patient selected, press **F9** on your keyboard and **Prescription Manager** displays:

| Prescription Manager - Add                                                                              |                                       |                                                                                                    | 🔂 Erint 🛛 📴 Be-Print 🖻                         | K Cancel D Set                                                  | up X                 | Close             | 🧏 Help                            |
|----------------------------------------------------------------------------------------------------|---------------------------------------|----------------------------------------------------------------------------------------------------|------------------------------------------------|-----------------------------------------------------------------|----------------------|-------------------|-----------------------------------|
| Prescriptions Prescriptions Prescriber To Sign: Keighley, Dr David Active - simple Active Recent Reject | ▼.<br>ted [0]   Search   All   Errors | Reorder Form     Patient Symmany     Print Instalment Plan                                                      | PRN<br>Separate out PRNs<br>One PRN per script | Labels<br>☐ Drug<br>☑ Show Preview<br>☐ <u>B</u> ag: □ <u>+</u> | List<br>Show<br>1 we | r prescript<br>ek | ions from last:<br>Cle <u>a</u> r |
|                                                                                                    | Transmission                          | 1. and the second second second second second second second second second second second second second second se |                                                |                                                                 | -                    | 1000              | -                                 |

2. Tick **Print Instalment Plan** and then Etm ::

| Patient: SARAH ANN CALPEE                                                                                                    |                                                                                                    | CHI: 2411562004 |                       |          | Therapy Start Date: 16/02/2022 |          |
|----------------------------------------------------------------------------------------------------|----------------------------------------------------------------------------------------------------|-----------------|-----------------------|----------|--------------------------------|----------|
| Drug: A-CYS 600mg capsules (Ennogen Healthcare<br>Ltd)                                                                                |                                                                                                    | Dosage: 41      | Doeage: 4 TIMES DAILY |          | Treatment Duration: 30 Days    |          |
| Preferred Pharmacy                                                                                                    | r: Asda Pharmacy<br>Chedule                                                                                                    |                 |                       |          |                                |          |
| Only dispense to pa                                                                                                    | tent                                                                                                    |                 |                       |          |                                |          |
| Dispensing Frequer                                                                                                    | ncy: Disp on Mo, Tu, We, Th, Fr, Sa                                                                                                    |                 |                       |          |                                |          |
| Collected On                                                                                                    | Quantity                                                                                                    | (               | Collected *           |          |                                |          |
| 6/02/2022                                                                                                    | 4 capsule                                                                                                    |                 |                       |          |                                |          |
| 17/02/2022                                                                                                    | 4 capsule                                                                                                    |                 |                       |          |                                |          |
| 8/02/2022                                                                                                    | 4 capsule                                                                                                    |                 |                       |          |                                |          |
| 9/02/2022                                                                                                    | 8 capsule                                                                                                    |                 |                       |          |                                |          |
| 1/02/2022                                                                                                    | 4 capsule                                                                                                    |                 |                       |          |                                |          |
| 2/02/2022                                                                                                    | 4 capsule                                                                                                    |                 |                       |          |                                |          |
| 3/02/2022                                                                                                    | 4 capsule                                                                                                    |                 |                       |          |                                |          |
| 4/02/2022                                                                                                    | 4 capsule                                                                                                    |                 |                       |          |                                |          |
| 25/02/2022                                                                                                    | 4 capsule                                                                                                    |                 |                       |          |                                |          |
| 26/02/2022                                                                                                    | 8 capsule                                                                                                    |                 |                       |          |                                |          |
| 18/02/2022                                                                                                    | 4 capsule                                                                                                    |                 |                       |          |                                |          |
| 01/03/2022                                                                                                    | 4 capsule                                                                                                    |                 |                       |          |                                |          |
| 2/03/2022                                                                                                    | 4 capsule                                                                                                    |                 |                       |          |                                |          |
| 03/03/2022                                                                                                    | 4 capsule                                                                                                    |                 |                       |          |                                |          |
| 04/03/2022                                                                                                    | 4 capsule                                                                                                    |                 |                       |          |                                |          |
| 05/03/2022                                                                                                    | 8 capsule                                                                                                    |                 |                       |          |                                |          |
| 07/03/2022                                                                                                    | 4 capsule                                                                                                    |                 |                       |          |                                |          |
| 08/03/2022                                                                                                    | 4 capsule                                                                                                    |                 |                       |          |                                |          |
| 09/03/2022                                                                                                    | 4 capsule                                                                                                    |                 |                       |          |                                |          |
| 10/03/2022                                                                                                    | 4 capsule                                                                                                    |                 |                       |          |                                |          |
| 11/03/2022                                                                                                    | 4 capsule                                                                                                    |                 |                       |          |                                |          |
| 12/03/2022                                                                                                    | 8 capsule                                                                                                    |                 |                       |          |                                |          |
| 14/03/2022                                                                                                    | 4 capsule                                                                                                    |                 |                       |          |                                |          |
| 15/03/2022                                                                                                    | 4 capsule                                                                                                    |                 |                       |          |                                |          |
| 16/03/2022                                                                                                    | 4 capsule                                                                                                    |                 |                       |          |                                |          |
| 17/03/2022                                                                                                    | 4 capsule                                                                                                    |                 |                       |          |                                |          |
| 10/03/2022<br>11/03/2022<br>12/03/2022<br>14/03/2022<br>15/03/2022<br>15/03/2022<br>17/03/2022<br>"You can use this sp                | Capsule     Capsule     C | cled your thera | 67.                   |          |                                |          |
| Dr David Keighiey<br>koademy Medical Co<br>The Practice<br>2 The Road<br>District<br>Gissgow<br>Lanarkshire<br>512 6FD<br>123 4FZ 56D | entre - 88113                                                                                                    |                 | 01/03/20              | 22 16:38 |                                | Page 1 o |

**Training Tip** - The **Medication Schedule** print out can be multiple pages long.

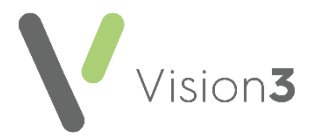

### Northern Ireland only

#### **Control Panel**

• Exchange Web Services - This release updates Exchange Web Services in Northern Ireland to prevent messaging issues. This adds all available pathology providers and the out of hours service within Northern Ireland as new trading partners.